# Taikkari – sähköinen työkalu seuroille

<u>www.taikkari.f</u>

# Kilpailuun ilmoittautuminen – Ilmoittava seura

YKSINLUISTELU

Kilpailuun ei pysty ilmoittamaan mikäli passi ei ole voimassa ja/tai ISUsarjoissa ohjelmatietoja ei ole annettu

#### Ennen kilpailuilmoittautumisen tekemistä, tarkista seuraavat asiat:

- 1. Kilpailuyksiköllä on voimassa oleva passi
- 2. Kilpailuun ilmoitettavilla toimihenkilöillä on voimassa oleva passi
  - 1. Huom! Toimihenkilöllä tarkoitetaan mm. valmentajaa
- 3. Kilpailuyksikköön on lisätty tarvittavat ohjelma ja musiikkitiedot

- Kilpailukutsu pitää olla nähtävillä järjestävän seuran nettisivuilla
- Järjestävän seuran pitää laittaa Taikkarin tapahtumatietoihin linkki sivuille missä kilpailukutsu on.
  - Kilpailukutsun saa lähettää sähköpostitse, mutta se ei ole pakollista
- Suositus: Ohjelma- ja musiikkitiedot pitää olla ajan tasalla viikko ennen kilpailua
  - Annetaan kisajärjestäjälle aikaa valmistautua kilpailuun, ohjelmatietojen syöttämiseen sekä musiikkitiedostojen lataamiseen ja järjestykseen laittamiseen

### Toimihenkilöpassit

 ➢ Mikäli valmentaja valmentaa useammassa seurassa
 ➢ Valmentaja luo profiilin Hoikaan myös toiseen seuraan ja käy ostamassa itselleen toimihenkilöpassin. Kun kummassakin profiilissa on hetu omissa tiedoissa, järjestelmä luo automaattisesti 0€ laskun

 ➢ Mikäli valmentaja sekä valmentaa että kilpailee itse
 ➢ Valmentaja ostaa Hoikan kautta myös toimihenkilöpassin. Maksuvaiheessa järjestelmä luo automaattisesti 0€ laskun.

## Luistelija kilpailee sekä yksinluistelussa että muodostelmaluistelussa

- > Luistelija luistelee eri lajeissa eri seuroissa
  - Luistelija luo itselleen profiilin Hoikaan kumpaankin seuraan
  - Passi ostetaan päälajin mukaan
  - Luistelija ostaa ensin kilpailupassin siihen lajiin, sarjaan ja seuraan joka on hänen päälaji
  - Soston jälkeen luistelija ostaa toisen lajin passin toiseen seuraan
    - Kun hetu on syötettynä kumpaankin profiiliin, ostosta muodostuu 0€ lasku

# Aikajana ilmoittautumisiin

Kilbailuksikön opielmatietojen bäivittäminen mahdollista L. V.I.Kkoa ennen kilbailua bäivittäminen mahdollista L. V.I.Koa ennen kilbailua kilbailuksikön bäivittäminen mahdollista

Tapahtumaviikonloppu

Seura ilmoittaa kilpailuyksikön tapahtumaan. Mikäli luistelija kerää kilpailusta SB-pistetä, tulee se ilmoittaa ilmoittautumisen yhteydessä

Ilmoittautuminen aukeaa

Seura tekee peruutukset Taikkariin ja tiedottaa siitä järjestäjää kilpailukutsussa määritetyllä tavalla. Mikäli luistelija ei haluakaan kerätä SB- pisteitä, ilmoittava seura muokkaa kilpailuyksikön ilmoittautumista ja ottaa pois SB- pistekeruu täpän Taikkariin ei pysty enää tekemään muutoksia ilmoittautumisiin. Peruutukset sekä SBpisteiden keruuseen liittyvät muutokset ilmoitetaan liittoon sähköpostitse, kilpailut@stll.fi

### Ilmoittautuminen kilpailuun

#### Tervetuloa!

Vuosi-ilmoitusten täyttäminen on nyt avoinna. Voit myös vielä päivittä

#### Seuraavat tapahtumat

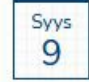

Taikkari koulutus/ Kilpailuilmoittautumiset

 Syys
 Yksinluistelu testikilpailu

 9
 O
 Helsingin Taitoluisteluklubi

**Testitilaisuus** O Varala-Tiimi

| - 5 | SVVS |  |
|-----|------|--|
|     |      |  |

Syys

11

Syys 10

Muodostelmaluistelun valmentajapäivä

Muodostelmaluistelun teknisten tapaaminen

Näytä lisää...

Mikäli tapahtuman edessä on kynä- kuvake, tarkoittaa se, että tapahtumaan otetaan ilmoittautumisia vastaan Taikkarin kautta.

Sininen kynä = ilmoittautuminen on auki, harmaa kynä = ilmoittautuminen ei ole auki

Klikkaa tapahtumaa tai kynää ja pääset tapahtuman perustietoihin. Klikkaa Ilmoittaudu tästä – linkkiä sivun ylälaidassa kun rupeat tekemään ilmoittautumista

#### Yksinluistelu testikilpailu

Tämän tapahtuman ilmoittautuminen on avoinna. Ilmoittaudu tästäl

Tapahtuman tiedot

Perustiedot

Nimi:

Yksinluistelu testikilpailu

Tyyppi:

Kilpailu

Kilpailutyyppi:

Kutsukilpailu

Järjestäjä

Järjestäjä:

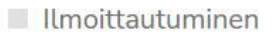

Ilmoittautumisaika alkaa (klo 9:00):

8.9.2021

#### Kilpailuyksikön valinta

| Ocal | Lini | L   |    | 1.1. | and me | 1 |
|------|------|-----|----|------|--------|---|
| USa  | us   | ιuj | an | rie  | euo    | L |

\* Kilpailuyksikkö:

Gylling Louise

\* Kilpailusarja:

SM-noviisit

Lyhytohjelma:

Lyhytohjelma

Vapaaohjelma:

Vapaaohjelma

Lisätiedot:

Lisätiedot...

Voit lisätä kilpailuyksikköön useamman ohjelmatiedon. Kisailmoittautumisen yhteydessä vain valitset oikean ohjelman alasvetovalikosta. Muista myös valita oikea sarja, mikäli se on eri kuin kilpailuyksikön tiedoissa on.

Valitse kilpailuyksikkö, jota olet ilmoittamassa kilpailuun. Järjestelmä tuo automaattisesti kilpailuyksikköön annetut tiedot. Mikäli luistelijan tiedoissa on useampi ohjelmatieto, muista valita kyseiseen kisaan oikea. Ilmoittaja on vastuussa oikean ohjelmatiedon ilmoittamisesta kisajärjestäjälle.

Tallenna

0

| Tiedot on lisätty järjestelmään.                                                |                   |                   | Vahvista                                       |                                          |         | ×              |
|---------------------------------------------------------------------------------|-------------------|-------------------|------------------------------------------------|------------------------------------------|---------|----------------|
| Yksinluistelu testikilpailu - Ilmoittautuminen seuralta:                        |                   | ilmoitta          | utuminen tästä.                                |                                          | Lähet   | ä ja vahvista! |
| Ilmoittautumisessa on vahvistamattomia osallistujia. Siirry vahvistamaan tästä. |                   |                   | Kilpailu                                       | yksiköiden<br>1 tapahtuu + -             |         |                |
| Ilmoittautumisen tiedot                                                         | Osallistujat      |                   | painiketta                                     | painamalla.                              |         | +              |
| Tapahtuma:                                                                      | Q Hae sarakkeista | a Kilpailuyksikkö |                                                |                                          |         |                |
| Yksinluistelu testikilpailu                                                     | OSALLISTUJA<br>ID | KILPAILUYKSIKKÖ   | LАЛ                                            | SARJA                                    | TILA 🔨  | SB-<br>KERÄYS  |
| Ilmoittautuva seura:                                                            |                   |                   | 0                                              | \$                                       | 0       | 0              |
|                                                                                 | 0000038           | Gylling Louise    | Yksinluistelu                                  | SM-noviisit                              | Luonnos | ۲              |
| Lisätiedot:                                                                     | 10 🗘              | <                 | -Edellinen Set                                 | iraava->                                 | Ri      | vit 1 - 1 / 1  |
| <sup>9.9.2021</sup> Vinkki! Jos ilmoitat Nimet listautuvat allekkain            | Muokattu 9.9.2021 | 14:12             |                                                |                                          |         |                |
| useampaan sarjaan,<br>ilmoita samaan sarjaan<br>kuuluvat peräkkäin.             | Toimihenkilöt tap | ahtumaan          |                                                |                                          |         | +              |
| SUOM                                                                            |                   | TA                | Toimihenl<br>(valment<br>ilmoittamine<br>täält | kilöiden<br>tajien)<br>n tapahtuu<br>rä. |         |                |

### Ilmoittautumisen muokkaaminen

| Etusivu                       | Ilmoittautuneet           |                                                                    |                                         |                              |  |  |  |  |
|-------------------------------|---------------------------|--------------------------------------------------------------------|-----------------------------------------|------------------------------|--|--|--|--|
| Käyttäjät                     | Ilmoittautuneet           |                                                                    |                                         |                              |  |  |  |  |
| Seurat                        | Q Hae sarakkeista Tapahti | uman nimi                                                          |                                         |                              |  |  |  |  |
|                               | ILMOITTAUTUMIS ID         |                                                                    | TAPAHTUMA ALKAA                         | ILMOITTAUTUVA SEURA          |  |  |  |  |
| eurahenkilöt                  |                           |                                                                    | pp.kk.vvvv                              | Helsingin Taitoluisteluklubi |  |  |  |  |
| /uosi-ilmoitukset             |                           |                                                                    | pp.kk.vvvv                              |                              |  |  |  |  |
|                               | 0000001                   | JT ja ML SM-senioreiden kisat                                      | 27.02.2021                              | Helsingin Taitoluisteluklubi |  |  |  |  |
| Kilpailuyksiköt               | 0000036                   | Yksinluistelu testikilpailu                                        | 09.09.2021                              | Helsingin Taitoluisteluklubi |  |  |  |  |
| Passin haltijat<br>Tapahtumat | 25 🗘                      | Jokaiseen tapahtumaan t                                            | ulee seuralta aina yk                   | * 1 *                        |  |  |  |  |
|                               |                           | ilmoittautuminen                                                   |                                         |                              |  |  |  |  |
| Hakemukset                    |                           | Mikäli teet muutoksia jo tehtyyn ilmoittautumiseen, mene kohtaan   |                                         |                              |  |  |  |  |
| Ilmoittautuneet               |                           | Ilmoittautumiset ja etsi li<br>tapahtumaan.                        | stalta jo tehty ilmoitt                 | autuminen kyseiseen          |  |  |  |  |
|                               |                           | <ul><li>Klikkaa Ilmoittautur</li><li>Pystyt lisäämään ja</li></ul> | nis ID- linkkiä<br>poistamaan kilpailuy | ksiköitä ja                  |  |  |  |  |

toimihenkilöitä niin kauan kuin ilmoittautuminen on auki

| Osallistuja: Gylling Louise (Yksi | nluistelu)        |                    | Osal<br>peruut<br>täs | listumisen pys<br>ttamaan tai po<br>tä painikkeest | tyy<br>bistaa<br>a. |                | Peru osallis | tuminen Muokkaa Poist |  |
|-----------------------------------|-------------------|--------------------|-----------------------|----------------------------------------------------|---------------------|----------------|--------------|-----------------------|--|
| Osallistujan tiedot               |                   |                    | Osallis               | tuvan kilpailuyksi                                 | kön jäsenet         |                |              |                       |  |
| Kilpailuyksikkö:                  |                   |                    | Q, Hae                | Q Hae sarakkeista Sukunimi, Etunimi                |                     |                |              |                       |  |
| Gylling Louise                    |                   |                    | PASSIN                | PASSINHALTIJA ID                                   |                     | ЧI             | ETUNIMI      | KILPAILUPASSI 🗸       |  |
| Kilpailusarja:                    |                   |                    |                       |                                                    |                     |                |              |                       |  |
| SM-noviisit                       |                   | 1289               | 1289897               |                                                    |                     | Louise         | $\odot$      |                       |  |
| Lyhytohjelma:                     |                   |                    |                       |                                                    |                     |                |              |                       |  |
| Lyhytohjelma                      |                   |                    | 10                    | ٥                                                  | ÷                   | Edetlinen      | Seuraava->   | Rivit 1 - 1 / 1       |  |
| Vapaaonjelma: Klikkaamalla        | Osallistujat      |                    |                       |                                                    |                     | +              |              |                       |  |
| Vapaaohjelma<br>Ocallictuia ID    | Q Hae sarakkeis   | ta Kilpailuyksikkö |                       |                                                    | (3)                 | LATAA 🔀        |              |                       |  |
| Lisätiedet: numerosarjaa, pääset  | OSALLISTUJA<br>ID | KILPAILUYKSIKKÖ    |                       | SARJA                                              | TILA                | SB-<br>KERĀYS  |              |                       |  |
| kilpailuyksikön.                  |                   |                    | \$                    | \$                                                 | \$                  |                |              |                       |  |
|                                   | 0000038           | Gylling Louise     | Yksinluistelu         | SM-noviisit                                        | Peruutettu          | ۲              |              |                       |  |
| 3 9.9.2021 14:13 Testi HTK        | 0000039           | Sivonen Saimi      | Yksinluistelu         | SM-noviisit                                        | Maksettu            | ۲              |              |                       |  |
|                                   | 0000040           | Salminen Ines      | Yksinluistelu         | Debytantit                                         | Maksettu            | ۲              |              |                       |  |
|                                   | 10 \$             |                    | Edellinen             | euraava→                                           | R                   | ivit 1 - 3 / 3 |              |                       |  |